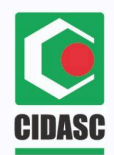

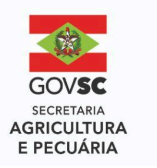

Manual de Utilização Relatório de Responsável Técnico de Eventos Conecta Atenção: O formulário deve ser preenchido, preferencialmente, em aparelho conectado à internet

Acessar o formulário "Relatório de Responsável Técnico de Eventos" pelo link: <u>https://conecta.cidasc.sc.gov.br/login</u> (mesmo login e senha do Sigen)

No campo "Município do Evento", selecionar o município onde foi realizado o evento, clicando no campo de busca.

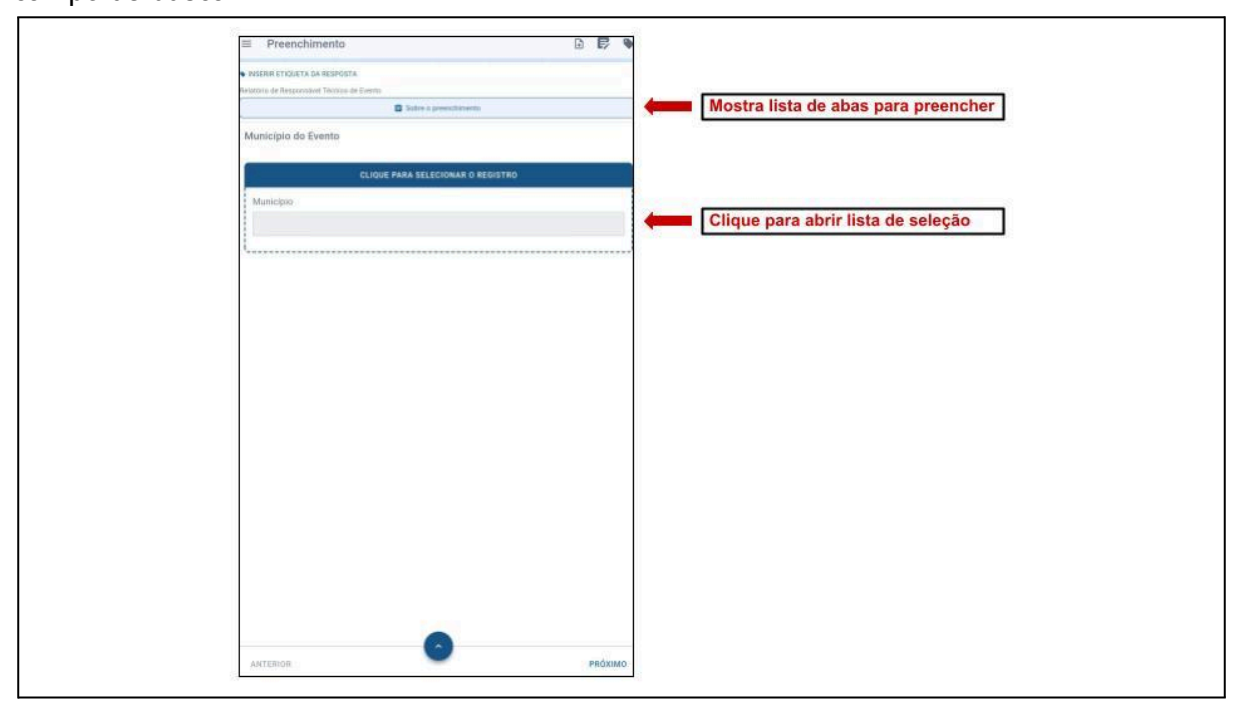

Rolar a lista de opções até o município desejado. É possível digitar o nome do município no campo de busca, selecionando a lupa no canto superior direito.

| ← Seleção de registro                                               |            | Clique na lupa para digitar<br>nome do município                        |
|---------------------------------------------------------------------|------------|-------------------------------------------------------------------------|
| DATASET<br>Municípios SC (DSA/DSV/INSP)                             |            |                                                                         |
| Baixados Selecinnados                                               |            |                                                                         |
| asse<br>Abdon Batista<br>Santa Catarina                             |            |                                                                         |
| Cidigo 1965 do Municipio<br>4200051<br>SELECIONAR                   | -          | Deslize pela tela para<br>visualizar os cards de todos<br>os municípios |
| 4311<br>Abelardo Luz                                                |            |                                                                         |
| Santa Catarna<br>Cértas IBBE de Mexicipis<br>4200101                |            |                                                                         |
| SELECIONAR<br>4312                                                  |            |                                                                         |
| Agrolancia<br>Santa Catarina<br>Cedige IBIE de Municípie<br>4200000 | ٩          |                                                                         |
| LINPAR                                                              | dourniske. |                                                                         |

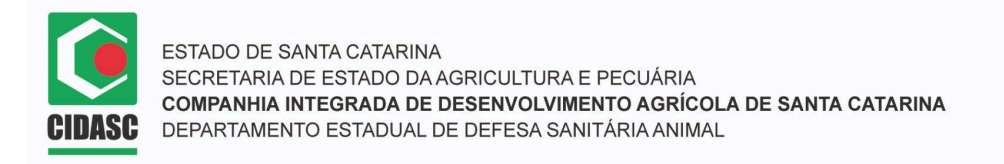

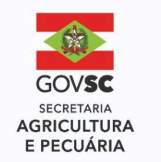

Clicando na lupa e digitando, esperar carregar uma lista de opções que aparecem logo abaixo da digitação para selecionar e clique na opção "Município com…".

| Q. Municipio com Fiorlandpolis<br>Q. Chave com Fiorlandpolis |           |                                   |  |
|--------------------------------------------------------------|-----------|-----------------------------------|--|
| Q, Chave com Floriandpolis                                   |           |                                   |  |
| 1. C                                                         |           | Selecione a opção "Municipio com" |  |
| Q. Nome do Estado com Fiorianópolis                          |           |                                   |  |
| Q, Código IBGE do Município com Plorianópolis                |           |                                   |  |
| Céélge 1885 de Manisipie<br>4200101                          |           |                                   |  |
| SELECIONAR                                                   |           |                                   |  |
| karaz<br>Agrolándia<br>Santa Catalona                        |           |                                   |  |
| Califys 1885 de Municípie<br>4200200                         |           |                                   |  |
| SELECIONAR                                                   |           |                                   |  |
| 4312<br>Agronômica<br>Santa Catarina                         |           |                                   |  |
| Cadigo 1965 es Municípia<br>4200209                          |           |                                   |  |
| SELECIONAR                                                   |           |                                   |  |
| LINFOR                                                       | CONTRACE. |                                   |  |

O município desejado aparecerá em um card específico. Clicar em "selecionar".

| 16-21 quis, 19 de fev. ② € ± •<br>← Municipio: Florianópolis | ≪ 15.22 ± 96%.<br>× |                            |  |
|--------------------------------------------------------------|---------------------|----------------------------|--|
| Resultados (1)<br>Balados Selecionados                       | 莽                   |                            |  |
| ase?<br>Fiorianópolis<br>Santa Catarina                      |                     | Card do município desejado |  |
| Aztedar tay to statuture                                     |                     | Clique em "Selecionar"     |  |
|                                                              |                     |                            |  |
|                                                              |                     |                            |  |
|                                                              |                     |                            |  |
| Landa                                                        | ( ico simplicate)   |                            |  |

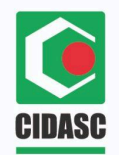

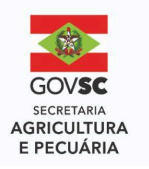

Depois de clicar em selecionar o card do município desejado ficará azul. Clique em confirmar.

| 16:21 qua, 19 de fe                     | n. ⊠@l±• • • • • • • • • • • • • • • • • • • | × 96% |                                   |   |
|-----------------------------------------|----------------------------------------------|-------|-----------------------------------|---|
| Resultados (                            | 1)                                           | 144   |                                   |   |
| Baixados, Selecto                       | hades                                        |       |                                   |   |
| 4337<br>Florianópolis                   |                                              |       |                                   |   |
| Cardige (BCE de Mare<br>4205407         | ripe                                         | Cliq  | ue para digitar nome do município | ] |
| SELECIONADO                             |                                              |       |                                   |   |
|                                         |                                              | _     |                                   |   |
|                                         |                                              |       |                                   |   |
|                                         |                                              |       |                                   |   |
|                                         |                                              |       |                                   |   |
|                                         |                                              |       |                                   |   |
|                                         |                                              |       |                                   |   |
| 1 - 1 - 2 - 2 - 2 - 2 - 2 - 2 - 2 - 2 - | C                                            |       | 0                                 | 1 |

O município será retornado para a aba de preenchimento, conforme mostrado abaixo. Clique em "Próximo" no canto inferior direito para passar para a próxima aba.

| Preenchimento     Presenchimento     Presenchimento     Municipio do Evento Municipio Plorianópolis                                                                | Preenchimento     Presidenti de Regenostra      Montcipio do Evento Município  Florianópolis                                                                                        | Preenchimento     Program straourt & da regarost A     Medicipio do Evento     Município     Fortanópolis                                                    | Preenchimento Respective de l'engeneratore de l'anter de preenchaments    Intertore de l'angeneratore ficance de preenchaments   Municipio   Municipio   Ploriandipolis | Preenchimento     Presidente de l'angenedated de l'angenedated de l'a | Preenchimento     Presenchimento     Regular (170/01/6. 48.REGPOTA) Receiver de Regularadad Térreiro de Resette     Municipio do Evento Municipio Piortandpolis | Preenchimento  Municipio  Foriantipolis | 16-21 qua, 19 de fev. ④ 🖱 🐮 +                                                                         | S 75 Wai 96% |
|----------------------------------------------------------------------------------------------------|----------------------------------------------------------------------------------------------------|----------------------------------------------------------------------------------------------------|----------------------------------------------------------------------------------------------------|----------------------------------------------------------------------------------------------------|----------------------------------------------------------------------------------------------------|-----------------------------------------|----------------------------------------------------------------------------------------------------|--------------|
| Indexist (Troyer's Sa Reservor's A     Indexist on Responsive Taining de Events     Soler o presectionants     Municipio do Evento     Municipio     Fiorianópolis | Magnetic (Trouget & Se Restruct A.  Relations de Regioneskel Técnice de Devini      Sudir e presentementa      Municipio do Evento      Municipio      Piortanópolis      Municipio | Indexist (Trouget & & Responsite<br>Indexist on Responsite Taining do Evento<br>Source o presectionento<br>Municipio do Evento<br>Municipio<br>Fiorianópolis | August (Thougan & Restruct A.  Relations de Devento  Municipio do Evento  Municipio  Flortanópolis                                                                      | Indexist (Trouget & Sa RESPORTA<br>Relations de Branes<br>Suise a presentamenta<br>Municipio<br>Municipio<br>Piertanópolis                                                                                                    | Auguri (Tougra Sa Resnutta<br>Relativit de Regionaland Técnica de Dentei<br>Sobre à prenchimenta<br>Municipio<br>Municipio<br>Fiorlandpolis                     |                                         | Preenchimento                                                                                         | 0 6 9        |
| Stature operandamento Município Município Plorianópolis  Município                                                                                                 | Municipio de Evento Municipio Fiorianópolis Municí                                                                                                    | Municipio do Evento Municipio Plorianápolis  Município                                                                                                    | Municipio do Evento Municipio Florianópolis  Município                                                                                                    | Indure operanda termento  Municipio  Municipio  Floriandpolts  Municipio                                                                                                    | Municipio Municipio Fioriandpolts                                                                                                    | Municipio Municipio Pioriandpolts       | <ul> <li>Indensi etiqueta da sebrosta.</li> <li>Indatoro de Responsável Vécnico de Evento.</li> </ul> |              |
| Municipio do Evento<br>Municipio<br>Piorianópolis Municipio                                                                                                    | Municipio Municipio Fioriandpolis Municipio                                                                                                    | Municipio<br>Municipio<br>Fiorianópolis Municipi                                                                                                    | Municipio<br>Municipio<br>Pioriandpolis Municipi                                                                                                    | Municipio<br>Municipio<br>Pioriandpolia<br>Municipio                                                                                                    | Municipio<br>Municipio<br>Fioriandpolts Municipio                                                                                                    | Municipio<br>Fioriandpolts Municipio    | Sobre o preenchimento                                                                                 |              |
| Municipio Pioriandpolts Municipio                                                                                                    | Município Fiorianópolis Município                                                                                                    | Município Horianópolis Município                                                                                                    | Município Horianópolis Município                                                                                                    | Municipio<br>Fioriandpolis Municipio                                                                                                    | Municipio<br>Floriandpolis Municipio                                                                                                    | Nurricipio                              | Municipio do Evento                                                                                   |              |
| Floriandpolts Municipio                                                                                                    | Fiorlanópolts Município                                                                                                    | Fioriandpolts Municipio                                                                                                    | Fioriandpolts Municipio                                                                                                    | Fioriandpolts Municipio                                                                                                    | Fioriandpolts Municipio                                                                                                    | Fortandpolts                            | Município                                                                                             |              |
|                                                                                                    |                                                                                                    |                                                                                                    |                                                                                                    |                                                                                                    |                                                                                                    |                                         | Florianópolis                                                                                         |              |

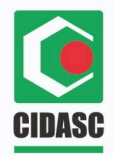

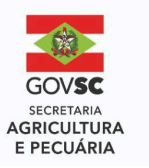

A aba de e-mail do município responsável é apenas informativa e não pode ser mexida. Passar para a próxima aba clicando em "Próximo", no canto inferior direito.

| Preenchimento                                                                                                    | 0 6 |   |                             |
|----------------------------------------------------------------------------------------------------|-----|---|-----------------------------|
| <ul> <li>INJERIO ETVELETA DA RESPORTA.</li> </ul>                                                                                    |     |   |                             |
| C Table & presidents                                                                                                    |     |   |                             |
| Email do Município Responsável                                                                                                    | -   |   |                             |
| 9. m. ii                                                                                                    |     | × |                             |
| ett<br>Attinção<br>O campo deus página é Aplicas informativo e não pode ser mexido.<br>Paras per a aba regulite cilcando em "Poleno" | -   | • | Atenção - campo informativo |
| UVL                                                                                                    |     |   |                             |
| Perseduale                                                                                                    |     |   |                             |
| Email                                                                                                    |     | = |                             |
| florianopolio@cidast.sc.gov.br                                                                                                    |     |   |                             |
|                                                                                                    |     |   |                             |
| 0                                                                                                    | _   |   |                             |

Na aba "Identificação do Evento e Responsável Técnico", clicar no campo de seleção para buscar o evento correspondente.

|                                                                                                    | Visite Critical Lis Higher State     Visite Critical Lis Higher State     Visite Critical Lis Higher State     Visite Critical Lister State     Visite Critical Lister State     Visite Critical Lister State     Visite Critical Lister State     Visite Critical Lister State     Visite Critical Lister State     Visite Critical Lister State     Visite Critical Lister State     Visite Critical Lister State     Visite Critical Lister State     Visiter Critical Lister State     Visiter State     Visiter Critical Lister State     Visiter State     Visiter State         | = Draanshimanto                                          | DEA                     |                                  |         |
|----------------------------------------------------------------------------------------------------|----------------------------------------------------------------------------------------------------|----------------------------------------------------------|-------------------------|----------------------------------|---------|
|                                                                                                    | Addres (Fight See Address)     Cations de Frances de Frances       |                                                          | - e/ +                  |                                  |         |
| Image: Index preventioned     Image: Image: Imag                                      |                                                                                                    | <ul> <li>NUSERRE CRIDECTA DA RESPONTA.</li> </ul>        |                         |                                  |         |
|                                                                                                    | Identificação do Evento e Responsâvel Técnico     Cuodo # MARA ELE CONAR & MEDISTRO     Narra do Evento     Presender o conside evento completin, per atoresignes, da meana forma que estat.     Cargos dirigation     Conside do Nancição IUE   Consider Manacição IUE   Cargos dirigation Consider Manacição IUE Consider Manacição IUE Consider Manación IUE Consider Manación IUE Consider Manación                                                                                                    | belationa de Responsivel Técnica de Tiento               |                         |                                  |         |
| Identificação do Evento e Responsável Técnico     Cultor RARA SELECIONAR O REDISTRO     Noma do Evento     Presidore Rangemento   Carque exemption Carque exemption Carq                                                                                                    | CLICOX FAAA SELECCIONA D MEDISTRO         Native de Events         Marce de Events         Dala de total de Events         Carge degents         Carge degents         Localidade Municipies/UF         Carge degents         Carge degents <td>B Side a presidentito</td> <td></td> <td></td> <td></td>                                                                                                    | B Side a presidentito                                    |                         |                                  |         |
| Curve de production                                                                                                    | CLUQUE PARA SELECCIONAR D RESURTING     Norma do Esentio     Presencher o norme de evento complete, sem atoreviagtes, da meanen forma que enta c.   Charge de freeto do Esentio  Compre atorgation  Compre atorgation  Compre de gation  Compre de gation  Co                                                                                    | Identificação do Evento e Responsável Técnico            |                         |                                  |         |
| Norme die Desentes<br>Presenchen en norme die erwentes compaleits, sem atterwisigdes, die meanue forma que esta d.<br>Carque etergetime<br>Data de trivité do Existité<br>Carque etergetime<br>Corque etergetime<br>Corque etergetime<br>Corque etergetime<br>Carque etergetime<br>Carque etergetime<br>Carque etergetime<br>Carque etergetime<br>Carque etergetime<br>Carque etergetime<br>Carque etergetime<br>Carque etergetime                                                                                                    | Nurve do Eventio  Presentor p contra do evento completin, siem atomicações, da mesma forma que está c.  Cenço struçativa  Carço struçativa  Constituidor Abuniciçãin (UB  Constituidor Abuniciçãin (UB  Constituidor Abu | CLIQUE PARA SELECIONAR O REDIST                          | NO                      |                                  |         |
| Presentar o nome de evento completo, sem atorevispleto, de mesmo forma que entá c<br>Cargo atografía<br>Danas de trois do Esento<br>Cargo atografía<br>Cargo atografía<br>Cargo atografía<br>Cargo atografía<br>Cargo atografía                                                                                                    | Presencher o norme de evento complete, sem attenviagtes, de means forma que ent de  Compete despetitos Compete despetitos Competendespetitos Compete despetitos Competed despetitos Compete despetitos Compete despetitos Compete despetitos Compete despetitos Compete despetitos Compete despetitos Competed Competed Com  | Nome do Evento                                           |                         | - M                              | <u></u> |
| Cerego eterpatrice<br>Data de trocio do Exientó :<br>Cerego eterpatrice<br>Localidades Municipies UB<br>Cerego eterpatrice<br>Natore de BT<br>Cerego eterpatrice<br>Cerego eterpatrice                                                                                                    | Composition   Data de incluis de Eventión   Composition   Composition   Composition   Composition   Composition   Composition   Composition   Composition   Composition   Composition   Composition   Composition   Composition   Composition   Composition   Composition   Composition   Composition                                                                                                    | Preencher o nome do evento completo, sem abreviações, da | mesma forma que está c. | Clique para abrir campo de busca | 1       |
| Data de treise do Esento<br>Corpo atrujation<br>Corpo atrujation<br>Corpo atrujation<br>Nome de IRT<br>Corpo atrujation<br>Corpo atrujation                                                                                                    | Data de trois do Essento Composição Calibrativa Municípios (UB Compositiva Municípios (UB Compositiva  | Campo obrigatoria                                        |                         |                                  |         |
| Compa and againstance Compa and againstance | Carego adrigation<br>Carego adrigation<br>Carego adrigation<br>Nature do RT<br>Carego adrigation<br>CalMV                                                                                                    | Data de Inicio do Evento                                 | 1                       |                                  |         |
| Comparison introjection<br>Consideration Municipality UB<br>Comparison introjection<br>National dis UB<br>Comparison introjection<br>Comparison introjection<br>Comparison introjection                                                                                                    | Campo deligation<br>Localidade Municipies UB<br>Campo deligation<br>Nome da RT<br>Campo deligation<br>Campo deligation<br>Campo deligation                                                                                                    | n                                                        |                         |                                  |         |
| Localizador Municipio UP  Localizador Municipio UP  Lorge atoptoto None do RT  Lorge atoptoto Collary Collary                                                                                                    | Localidade Municipio UB  Localidade Municipio UB  Compositive  Compositive  Composi | Campo stelgatoria                                        |                         |                                  |         |
| Compositionements                                                                                                    | Compa antiquition<br>National do BT<br>Compa antiquition<br>Compa antiquition<br>CollarV                                                                                                    | Localidade/Municipie/UF                                  |                         |                                  |         |
| Campo intigration<br>Name dia RT<br>Campo intigration<br>Campo intigration<br>Campo intigration                                                                                                    | Campa dalgadina<br>Natura da RT<br>Campa adagadina<br>CriMV<br>Campa singuitatio                                                                                                    |                                                          |                         |                                  |         |
| Composition Nutriere da RE Composition CollARV                                                                                                    | Compare dis pageline National dis UT Compare dis UT Compare dis pageline Compare dis pageline Compare discrepation Compare discrepation |                                                          |                         |                                  |         |
| Norma dia HT Compo adrigativa Coltary Coltary                                                                                                    | Nome dis RT  Carejo infrigution  Chargo infrigution  Carejo infrigution  Carejo infrigution  Carejo infrigution                                                                                                    | Carrys obspectric                                        | 1                       |                                  |         |
| Compa elegativa COMAV COMAV                                                                                                    | Centry strigations<br>Contry<br>Contry strigations                                                                                                    | Nome do RT                                               |                         |                                  |         |
| Composition Composition                                                                                                    | Cotays degenito                                                                                                    | *                                                        |                         |                                  |         |
|                                                                                                    | CIM/V<br>Competence of registrion                                                                                                    | Campo statgatica                                         |                         |                                  |         |
|                                                                                                    | Compre viergentitis                                                                                                    | CRMV                                                     |                         |                                  |         |
|                                                                                                    | Competition                                                                                                    |                                                          |                         |                                  |         |
| Cartyre obvigation                                                                                                    |                                                                                                    | Campre Minigationa                                       |                         |                                  |         |
| ii                                                                                                    |                                                                                                    | l                                                        |                         |                                  |         |
|                                                                                                    |                                                                                                    |                                                          |                         |                                  |         |
|                                                                                                    |                                                                                                    |                                                          |                         |                                  |         |
|                                                                                                    |                                                                                                    |                                                          |                         |                                  |         |
|                                                                                                    |                                                                                                    |                                                          |                         |                                  |         |
|                                                                                                    |                                                                                                    | ANTERIOR                                                 | PROXIMO                 |                                  |         |
| ANTERIOS PRÓXIMO                                                                                                    |                                                                                                    |                                                          |                         |                                  |         |

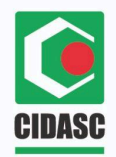

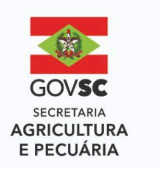

Inserir o seu CPF no campo de busca e selecionar a opção "Doc. Responsável Técnico Com", para retornar uma lista de eventos em que esse CPF foi cadastrado como Responsável Técnico. Obs: Aparecerão todos os eventos já cadastrados para esse CPF, **cuidar para selecionar o do ano certo.** 

| ← 1111111111                    | Digitar o seu CPF                                   |
|---------------------------------|-----------------------------------------------------|
| Q. Doc. Responsivel Técnico com | Selecione a opção "Doc. Responsável<br>Técnico com" |
| Batxados Selecionados           |                                                     |
| Insina se CPF                   |                                                     |
| €° Q                            |                                                     |
| S A                             |                                                     |
| Autolana.                       |                                                     |
|                                 |                                                     |
|                                 |                                                     |
|                                 |                                                     |
|                                 |                                                     |
| (Instan                         |                                                     |

Na lista de opções, selecionar o card que corresponde ao evento que está sendo relatado.

| ← (Doc. Responsävel Técnico 11111111111                                                                                                    | × 10.57 2 (95%) |                                                         |
|----------------------------------------------------------------------------------------------------|-----------------|---------------------------------------------------------|
| Resultados (100+)<br>Baixados Selecionados                                                                                                    | **              |                                                         |
| 14 Espa       Campeonato Metropolitano         GACO GRANGE (I/) Florianopolita/ Santa Catarina         Margarezza       Inde zenatio         11/19/2020       Inde zenatio         ELECIONAR       Inde zenatio         Margarezza       Inde zenatio         SELECIONAR       Inde zenatio         SELECIONAR       Inde zenatio         SELECIONAR       Inde zenatio         SELECIONAR       Inde zenatio         SELECIONAR       Inde zenatio         SELECIONAR       Inde zenatio         SACO GRANDE I/ Florianopolita/ Santa Catarina       Inde zenatio         SACO GRANDE I/ Florianopolita/ Santa Catarina       Inde zenatio         SACO GRANDE I/ Florianopolita/ Santa Catarina       Inde zenatio         SACO GRANDE I/ Florianopolita/ Santa Catarina       Inde zenatio         SACO GRANDE I/ Florianopolita/ Santa Catarina       Inde zenatio         SACO GRANDE I/ Florianopolita/ Santa Catarina       Inde zenatio         SACO GRANDE I/ Florianopolita/ Santa Catarina       Inde zenatio         SACO GRANDE I/ Florianopolita/ Santa Catarina       Inde zenatio         SACO GRANDE I/ Florianopolita/ Santa Catarina       Inde zenatio         SACO GRANDE I/ Florianopolita/ Santa Catarina       Inde zenatio         SACO GRANDE I/ Florianopolita/ Santa Catar |                 | Selecione o evento correspondente da<br>lista de opções |
| LINESS                                                                                                    | contrastes      |                                                         |

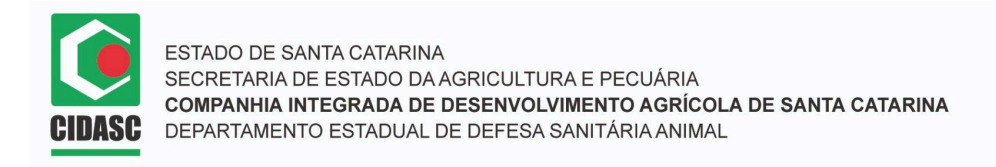

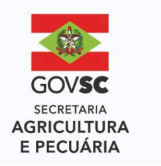

Ao selecionar o evento, o card correspondente fica azul. Clicar em "Confirmar" no canto inferior direito.

|                                                                                                    | ~   |                            |   |
|----------------------------------------------------------------------------------------------------|-----|----------------------------|---|
| Resultados (100+)                                                                                                    | 14- |                            |   |
| Baixados Selecionados                                                                                                    |     |                            |   |
| 14837<br>1ª Etapa Campeonato Metropolitano<br>SACO GRANOE IV. Florandpolisi/ Santa Catarina<br>Inizia de cesada Film de cesata<br>11/2022023 11/02/2023 |     | Card selecionado fica azul | I |
| V SELECIONADO                                                                                                    |     |                            |   |
| 1a Etapa CSMetropolitano<br>SACD GRANDE II/ Florianópolis/ Santa Catarina                                                                               |     |                            |   |
| 10/02/2024 Fin do exemin<br>10/02/2024 10/02/2024                                                                                                    |     |                            |   |
| SELECIONAR                                                                                                    |     |                            |   |
| 12019<br>1ª etapa do Campeonato Metropolitano<br>SACO GRANDE II/ Florianópolis/ Santa Catarina                                                          |     |                            |   |
| inizia do eventa<br>02/03/2019 02/03/2019                                                                                                    |     |                            |   |
| SELECIONAR                                                                                                    |     |                            |   |
|                                                                                                    |     |                            |   |

Após clicar em "Confirmar" a tela fica preenchida com os dados do evento selecionado. Clicar em "Próximo" para passar para a próxima aba.

| Preenchimento                                 | Ð | E, | ٠ |         |         |           |           |       |
|-----------------------------------------------|---|----|---|---------|---------|-----------|-----------|-------|
| ANDERIR ETIQUETA DA RESPOSTA                  |   |    |   |         |         |           |           |       |
| Relationo de Responsável Técnico de Evento    |   |    |   |         |         |           |           |       |
| Sobre o presidhimento                         |   |    |   |         |         |           |           |       |
| Identificação do Evento e Responsável Técnico |   |    |   |         |         |           |           |       |
| Nome do Evento                                |   |    |   |         |         |           |           |       |
| 1* Etapa Campeonato Metropolitano             |   |    |   |         |         |           |           |       |
| Data de Inicio do Evento                      |   |    |   |         |         |           |           |       |
| 11/02/2023                                    |   |    |   |         |         |           |           |       |
| Localidade/Município/UF                       |   |    |   | Aba pre | enchida | após sele | ção do ev | vento |
| SACO GRANDE II/ Florianòpolis/ Santa Catarina |   |    | 1 | 31      |         |           |           |       |
| Nome do RT                                    |   |    |   |         |         |           |           |       |
| Fulano de Tal                                 |   |    |   |         |         |           |           |       |
| CRMV                                          |   |    |   |         |         |           |           |       |
| 0000/SC                                       |   |    |   |         |         |           |           |       |

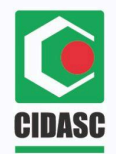

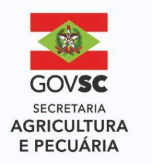

A aba "Registro de Movimentação" possui duas perguntas simples, que devem ser respondidas de acordo com as opções disponíveis (Sim ou Não).

Pergunta 1: "Declaro ter acompanhado integralmente o evento identificado, de acordo com as regras de responsabilidade técnica do CRMV e a legislação federal e estadual."

Pergunta 2: "Declaro que fui o responsável pelos registros de entradas e saídas (GTAs) de todos os animais participantes do evento no Sigen+".

Após respondidas as perguntas, clicar em "Próximo".

| Preenchimento                                |                                                            |                                                                                                    |
|----------------------------------------------|------------------------------------------------------------|----------------------------------------------------------------------------------------------------|
|                                              | w ., .                                                     | REDEVENT IT TALLET A LEA RESIDENTA  Instationis de Registralised Technis de Faertis                                                                           |
| SINGERIR ETIQUETA DA RESPOSTA                |                                                            | C Sateria a proventimentera                                                                                                    |
| Relatório de Responsável Técnico de Evento   |                                                            | Registro de Movimentação                                                                                                    |
| Sobre a preenchimer                          | to .                                                       |                                                                                                    |
| Registro de Movimentação                     |                                                            | Declara ter acompanhado integratmente o evento identificado, de acordo com as regras d<br>responsabilidade técnica do CRMV e a legislação federal e estadual. |
|                                              |                                                            |                                                                                                    |
| Declaro ter acompanhado integralmente o ever | nto identificado, de acordo<br>CRMV e a lagislação federal | Campo obrigatoria                                                                                                    |
| e estadual                                   | onnin e a legislação reactar                               | Declaro que fui o responsável pelos registros de entradas e saldas (GTAs) de todos os an<br>participantes do evento no Sigen+                                 |
|                                              | $\bigcirc$                                                 | Clique na seta para visualizar                                                                                                    |
|                                              |                                                            | as opçoes                                                                                                    |
| Q, Pesquisar.                                |                                                            | Q. Peulmar.                                                                                                    |
| di                                           |                                                            | Sim                                                                                                    |
| Sim                                          |                                                            | NAN                                                                                                    |
| L                                            | _                                                          | CANAN .                                                                                                    |
| Não                                          |                                                            |                                                                                                    |
|                                              |                                                            |                                                                                                    |
|                                              |                                                            |                                                                                                    |
|                                              |                                                            |                                                                                                    |
|                                              |                                                            |                                                                                                    |
|                                              |                                                            |                                                                                                    |
|                                              |                                                            |                                                                                                    |
|                                              |                                                            |                                                                                                    |
|                                              |                                                            |                                                                                                    |
|                                              | 1/ 10/25/900.00                                            |                                                                                                    |
| A MUTURIAN D                                 | PPOYIMO:                                                   |                                                                                                    |

A aba de "Registro de Ocorrências Sanitárias" deve ser preenchida com todas as ocorrências sanitárias observadas ou atendidas durante a realização do evento.

Nesta aba há dois passos a serem seguidos. Responder primeiramente se "Sim" ou "Não" para a existência de ocorrências.

| Preenchimento                                                    | 0 6                     |      |                                |     |
|------------------------------------------------------------------|-------------------------|------|--------------------------------|-----|
| INSERIR ETIQUETA DA RESPOSTA                                     |                         |      |                                |     |
| Balatócio de Responsaivel Técnico de Evento                      |                         | _    |                                |     |
| Sobre o preeochimento                                            |                         |      |                                |     |
| Registro de Ocorrências Sanitárias                               |                         |      |                                |     |
|                                                                  |                         |      |                                |     |
| Há ocorrências sanitárias, de interesse para a defe<br>declarar? | esa sanitária animal, a |      |                                |     |
|                                                                  | 1                       |      |                                |     |
|                                                                  | C                       |      | Cirque para visualizar as opço | 105 |
| Q. Economical                                                    |                         |      |                                |     |
|                                                                  |                         | - 20 |                                |     |
| Sim                                                              |                         |      |                                |     |
|                                                                  |                         |      |                                |     |
| Não                                                              |                         |      |                                |     |
|                                                                  |                         | -    |                                |     |
|                                                                  |                         |      |                                |     |
|                                                                  |                         |      |                                |     |
|                                                                  |                         |      |                                |     |
|                                                                  |                         |      |                                |     |
|                                                                  |                         |      |                                |     |
|                                                                  |                         |      |                                |     |
|                                                                  |                         |      |                                |     |
|                                                                  |                         |      |                                |     |
|                                                                  | -                       |      |                                |     |

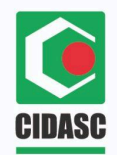

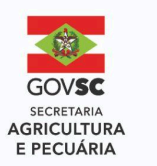

No caso de ser respondido "Sim", quando clicado em "Próximo" aparecerão campos digitáveis para o preenchimento das informações, identificando o produtor envolvido com o máximo de detalhes possíveis.

Para adicionar mais de uma ocorrência ou produtor, clique no sinal de mais ao final da página. Quando terminar de listar todos os produtores, clicar em "Próximo".

| Preenchimento                                                | ٦ | F     | ٠  |                                           |
|--------------------------------------------------------------|---|-------|----|-------------------------------------------|
| INSERIR ETIQUETA DA RESPOSTA                                 |   |       |    |                                           |
| Relatório de Responsável Técnico de Evento                   |   |       | _  |                                           |
| Solare o preeschimento                                       |   |       |    |                                           |
| Identificação de Proprietários com Ocorrências<br>Sanitárias |   | 8     | 1  |                                           |
| Q results.                                                   |   |       | ×  |                                           |
| #01<br>Proprietário                                          |   |       | -2 |                                           |
| Preencher com o nome completo sem abreviações                |   |       |    |                                           |
| Campo obrigatória                                            |   |       |    |                                           |
| Municipio de residência                                      |   |       |    |                                           |
|                                                              |   |       |    | Preencher as informações dos              |
| Campo obrigatório                                            |   |       |    | proprietários com ocorrências sanitárias  |
| Espécie Animal                                               |   |       |    |                                           |
|                                                              |   | *     |    |                                           |
| Campo obrigatório                                            |   |       |    |                                           |
| Ocorrência Sanitária                                         |   |       |    |                                           |
| -                                                            |   |       |    |                                           |
|                                                              |   |       |    | Clique no sinal de "+" para informar mais |
| ANTERIOR                                                     |   | PRÖXI | on | de um proprietario                        |

A aba de "Registro de Intercorrências de Bem Estar Animal" deve ser preenchida com todas as intercorrências que configurem ausência ou limitação de bem estar aos animais, observadas ou atendidas durante a realização do evento.

Responder primeiramente se "Sim" ou "Não" para a existência de intercorrências.

| Preenchimento                                      | Ð | F,    | • |                                  |
|----------------------------------------------------|---|-------|---|----------------------------------|
| INSERIR ETIQUETA DA RESPOSTA                       |   |       |   |                                  |
| Belatório de Responsável Técnica de Elemita        |   |       |   |                                  |
| Registro de Intercorrências de Bem Estar Animal    |   |       |   |                                  |
| Há intercorrências de Bem estar Animal a declarar? |   |       |   |                                  |
| Sim                                                |   | (.    | ) | Clique para visualizar as opções |
| Q. Perquinar.                                      |   |       |   |                                  |
| / Sim                                              |   |       | - |                                  |
| NE-                                                |   |       |   |                                  |
| neo                                                |   |       |   |                                  |
|                                                    |   |       |   |                                  |
|                                                    |   |       |   |                                  |
|                                                    |   |       |   |                                  |
|                                                    |   |       |   |                                  |
|                                                    |   |       |   |                                  |
|                                                    | - | _     | _ |                                  |
| ANTERIOR                                           | C | RÖXIM | 2 | Clique após selecionar a opção   |

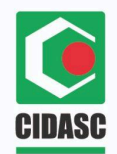

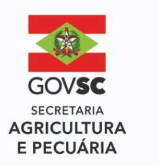

No caso de ser respondido "Sim", quando clicado em "Próximo" aparecerão campos digitáveis para o preenchimento das informações, identificando o produtor envolvido com o máximo de detalhes possíveis.

Para adicionar mais de uma ocorrência ou produtor, clique no sinal de mais ao final da página. Quando terminar de listar os produtores, clicar em "Próximo".

| Preenchimento                                                       | •      | P | ٠ |                                                                          |
|---------------------------------------------------------------------|--------|---|---|--------------------------------------------------------------------------|
| • INSERIR ETIQUETA DA RESPOSTA                                      |        |   |   |                                                                          |
| Relatório de Responsável Tecroco de Evento                          |        |   | _ |                                                                          |
| Sobre o preenchimento                                               |        |   |   |                                                                          |
| Identificação de Proprietários com Intercorrênc<br>Bem Estar Animal | ias de |   | 1 |                                                                          |
| Q reserve                                                           |        |   | × |                                                                          |
| #81<br>Proprietário                                                 |        |   | - |                                                                          |
| Preencher com o nome completo sem abreviaçõe                        | 6      |   |   |                                                                          |
| Campo obrigatório                                                   |        |   |   |                                                                          |
| Municiplo de residência                                             |        |   |   |                                                                          |
|                                                                     |        | • | ] | Preencher as informações dos<br>proprietários com intercorrências de bem |
| Campo sorigatorio                                                   |        |   |   | estar                                                                    |
| Espécie Animal                                                      |        |   | 1 |                                                                          |
| Campo obrigatório                                                   |        | * |   |                                                                          |
| Intercorrência de Bern Estar Animal                                 |        |   |   |                                                                          |
|                                                                     |        | 5 |   |                                                                          |
|                                                                     |        |   |   | Clique no sinal de "+" para informar mais                                |

A aba "Registro de Tentativa de Entrada Sem GTA e Sem Exame" deve ser preenchida com todas as intercorrências de tentativa de entrada sem GTA, exames ou ambos, durante a realização do evento, identificando o produtor envolvido com o máximo de informações possíveis. Responder primeiramente se "Sim" ou "Não" para a existência de tentativas de entrada.

| Preenchimento                                                                   | 0 6            |      |                                  |  |
|---------------------------------------------------------------------------------|----------------|------|----------------------------------|--|
| INSERIR ETIQUETA DA RESPOSTA                                                    | _              |      |                                  |  |
| Relatório de Responsavel Técnico de Evento                                      |                | _    |                                  |  |
| Sobre o preenchimento                                                           |                |      |                                  |  |
| Registro de Tentativas de Entrada Sem GTA e                                     | Exames         |      |                                  |  |
|                                                                                 |                |      |                                  |  |
| Ha ocorrencias de teritativa de entrada sem GTA ou<br>certificações a declarar? | sem os exames/ |      |                                  |  |
|                                                                                 | (              | )    | Clique para visualizar as opções |  |
|                                                                                 |                |      |                                  |  |
| Q, Pergulaan                                                                    |                |      |                                  |  |
|                                                                                 |                |      |                                  |  |
| Sim                                                                             |                |      |                                  |  |
| Não                                                                             |                |      |                                  |  |
|                                                                                 |                | -    |                                  |  |
|                                                                                 |                |      |                                  |  |
|                                                                                 |                |      |                                  |  |
|                                                                                 |                |      |                                  |  |
|                                                                                 |                |      |                                  |  |
|                                                                                 |                |      |                                  |  |
|                                                                                 |                |      |                                  |  |
|                                                                                 |                |      |                                  |  |
|                                                                                 | -              | -    | 12                               |  |
| ANTERNA C                                                                       | ( andy         | 1 01 | 4 Clique anée selecioner a onção |  |

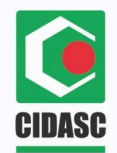

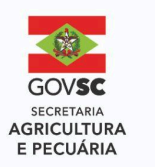

No caso de ser respondido "Sim", quando clicado em "Próximo" aparecerão campos digitáveis para o preenchimento das informações, identificando o produtor envolvido com o máximo de detalhes possíveis.

Para adicionar mais de uma ocorrência ou produtor, clique no sinal de mais ao final da página. Quando terminar de listar os produtores, clicar em "Próximo".

| Preenchimento                                                    | Ð            | ₽,  |     |                                   |                                         |
|------------------------------------------------------------------|--------------|-----|-----|-----------------------------------|-----------------------------------------|
| INSERIR ETIQUETA DA RESPORTA                                     |              |     |     |                                   |                                         |
| Relatório de Responsável Técnico de Evento                       |              |     | -   |                                   |                                         |
| Sobre a preenchamento                                            |              |     |     |                                   |                                         |
| Identificação de Proprietários com Tentativ<br>sem GTA ou Exames | a de Entrada | - 1 | 1   |                                   |                                         |
| Q Pennine.                                                       |              |     | <   |                                   |                                         |
| eon<br>Proprietário                                              |              | 18  | -   |                                   |                                         |
| Preencher com o nome completo sem abrevia                        | sções        |     |     |                                   |                                         |
| Campo obrigatinto                                                |              |     |     |                                   |                                         |
| Municipio de residência                                          |              |     |     |                                   |                                         |
|                                                                  |              | •   | ]   | Preencher as<br>proprietários com | informações dos<br>tentativa de entrada |
| Campo obrigatório                                                |              |     |     | sem GTA ou exame                  |                                         |
| Espécie Animal                                                   |              |     | n l |                                   |                                         |
| Campo obrigatório                                                |              | *   |     |                                   |                                         |
| Ocoméncia                                                        |              |     |     |                                   |                                         |
|                                                                  |              | -   |     |                                   |                                         |
| Campe strigatoria                                                | 2            |     |     | Clique no sinal de "+             | " para informar mais                    |
|                                                                  | -            |     |     | de um proprietário                |                                         |

Na tela de assinatura clique no campo identificado como "Inserir Assinatura" para a abertura da área correspondente.

| 16:26 gua, 19 de fev.        | 544 ·                 | 4  | *24.1 ( | 34%8 |                                  |
|------------------------------|-----------------------|----|---------|------|----------------------------------|
| Preenchime                   | nto                   | Ð  | ₽,      | ٠    |                                  |
| • INSERIR ETIQUETA DA REI    | SPOETA                |    |         |      |                                  |
| Relativiz de Responsável Ter | unco de Evento        |    |         |      |                                  |
| <u>L</u>                     | Bobre o preenchimento |    |         |      |                                  |
| Assinatura                   |                       |    |         |      |                                  |
|                              | INSERIR ASSINATURA    |    |         |      | Clique para inserir a assinatura |
| Cempo obrigatório            |                       |    |         | _    |                                  |
|                              |                       |    |         |      |                                  |
| ANTERIOR                     |                       | VF | INALIZA | LR.  |                                  |

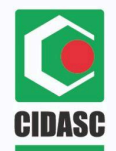

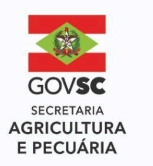

Inserir a assinatura, do mesmo modo que utilizada em documentos de identificação oficiais e em seguida clicar em "Confirmar".

Obs: permite giro da tela para facilitar o manuseio.

| 16:25 qua, 19 de fev. ≅⊛⊛ •<br>X Insira a assinatura | ≪ *5.27 al 94%.∎ |                                   |
|------------------------------------------------------|------------------|-----------------------------------|
|                                                      |                  |                                   |
|                                                      |                  |                                   |
| ۱ –                                                  |                  |                                   |
|                                                      | -                | Campo para assinatura             |
| Annide agoi                                          |                  |                                   |
|                                                      |                  |                                   |
|                                                      | • ۵              | Permite girar a tela              |
| LIMPAR                                               | CONFIRMAR        | Clique em confirmar após assinado |

Ao voltar para a tela anterior aparecerá a mensagem de "Assinatura Inserida" e pode ser clicado em "Finalizar"

| 16:26 gua, 19 de fev. 🖻 💩 🕭 🔹               | N 1972 - 1945 |                       |                     |
|---------------------------------------------|---------------|-----------------------|---------------------|
| Preenchimento                               |               |                       |                     |
| • INSERIR ETIQUETA DA RESPOSTA              |               |                       |                     |
| Matetiein de Responsaleel Técnico de Ecento |               |                       |                     |
| Dibbee a greenthy                           | mento         |                       |                     |
| Assinetura                                  |               |                       |                     |
| S ASSINATURA INSERIDA                       | EDITAR        | Quando assinatura ins | serida corretamente |
|                                             |               |                       |                     |
|                                             |               |                       |                     |
|                                             |               |                       |                     |
|                                             |               |                       |                     |
|                                             |               |                       |                     |
|                                             |               |                       |                     |
|                                             |               |                       |                     |
|                                             |               |                       |                     |
|                                             |               |                       |                     |
|                                             |               |                       |                     |
|                                             |               |                       |                     |
|                                             |               |                       |                     |
|                                             |               |                       |                     |
|                                             |               |                       |                     |
|                                             |               |                       |                     |
|                                             | $\cap$        |                       |                     |
| ANTERIOR                                    | FINALIZAR     | Clicar em Finalizar   |                     |
|                                             |               |                       |                     |

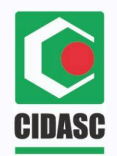

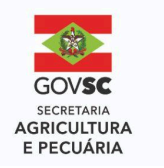

A próxima tela é somente informativa, com o endereço de e-mail da UVL responsável já preenchido, para onde será enviada uma cópia em PDF do relatório.

A pessoa que preenche recebe uma cópia em seu e-mail cadastrado no Sigen+. É possível adicionar mais e-mails para também receberem uma cópia do relatório.

O modelo de impressão também vem pré-preenchido e deve permanecer selecionado, para gerar o PDF corretamente. Sem selecionar não gera PDF.

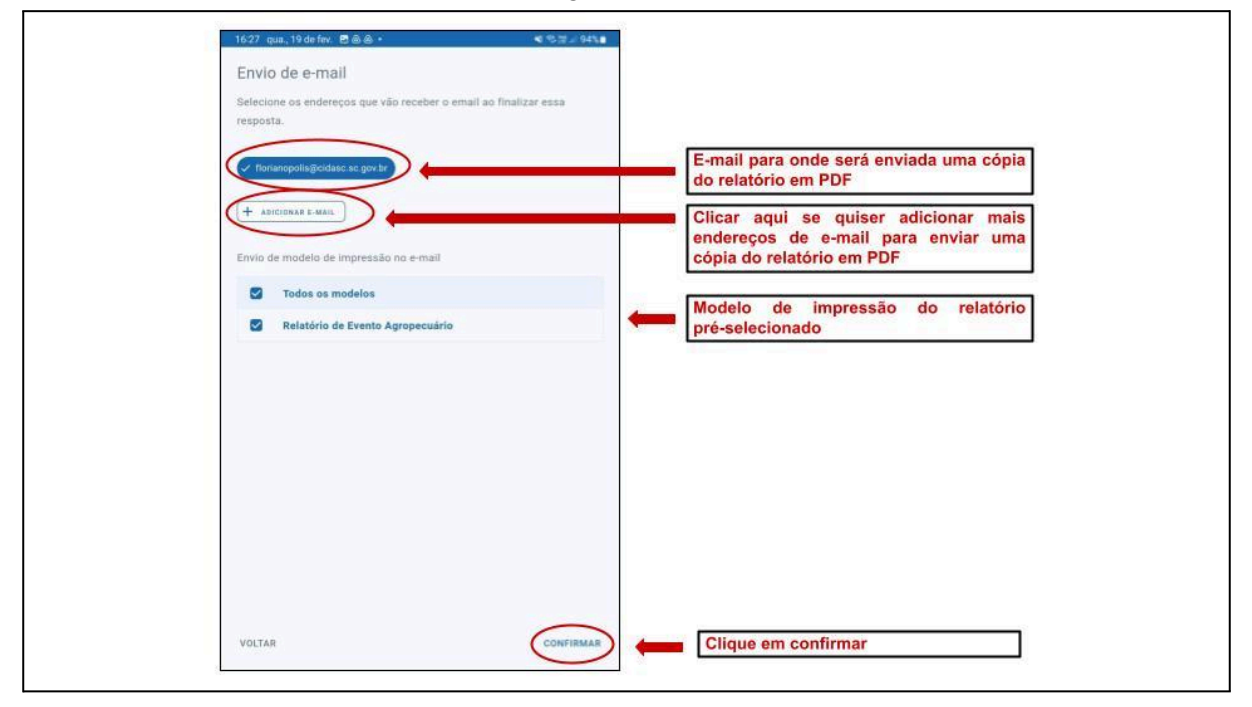

Ao clicar em "Confirmar" aparecerá a tela final, com a informação de "Resposta Finalizada" quando todas as abas estiverem preenchidas corretamente, ou uma lista de abas, onde as que se encontram com um X vermelho do lado, não estão totalmente preenchidas.

É possível clicar em cima do nome da aba, que o formulário abre a aba correspondente.

| · Preciuminento                                     | (1 <b>b</b> )                                                                                                    |
|-----------------------------------------------------|----------------------------------------------------------------------------------------------------|
| • STATES TO AND A STATES                            |                                                                                                    |
| Relation on Responsible Viewers on London           |                                                                                                    |
| Case a presidente                                   |                                                                                                    |
| Antonitation                                        |                                                                                                    |
| INTERNA ADDINATIONA                                 |                                                                                                    |
| Tela final com todas as abas                        |                                                                                                    |
| preenchidas corretamente                            |                                                                                                    |
|                                                     |                                                                                                    |
|                                                     |                                                                                                    |
|                                                     |                                                                                                    |
|                                                     |                                                                                                    |
| Tela final informando as                            | 1                                                                                                    |
| abas que falta preencher                            |                                                                                                    |
|                                                     | 6                                                                                                    |
| Relatório de Responsável Técnico de Evento          |                                                                                                    |
| <ul> <li>Contraction of the comparison</li> </ul>   |                                                                                                    |
| Segles                                              |                                                                                                    |
| Munsipa da Evento                                   | 1                                                                                                    |
| Ernal dis Musicipie Responsibil                     | ~                                                                                                    |
| Identificação da Evento e Responsável Tácrico       | ×                                                                                                    |
| Registris de Mostmentação                           | ×                                                                                                    |
| Registro de Oconvectos Saentarias                   | ×                                                                                                    |
| Registra de Interaministras de Bern Estas Animal    | ×                                                                                                    |
| Registin de Teintalivan de Entrada Sem GTA e Exames | ×                                                                                                    |
| <ul> <li>Jupit constitute</li> </ul>                | ×                                                                                                    |
|                                                     |                                                                                                    |
|                                                     | Tela final com todas as abas preenchidas corretamente Tela final informando as abas que falta preencher Tela final informando as abas que falta preencher Telatório de Responsável Técnico de Evento. Interficie de Responsável Técnico de Evento. Interficie de Responsável Técnico de Evento. Interficie de Responsável Técnico de Evento. Interficie de Responsável Técnico de Evento. Interficie de Responsável Técnico de Evento. Interficie de Responsável Técnico de Evento. Interficie de Conventantes Interficie de Conventantes Interficie de Conventantes Interficie de Conventantes Interficie de Conventantes Interficie de Conventantes de Ben Exter Annual Interficie de Tetratuate de Interda Sam (TA e Exames). Interficie de Tetratuate de Interda Sam (TA e Exames). Interficie de Tetratuate de Interda Sam (TA e Exames). Interficie de Tetratuate de Interda Sam (TA e Exames). |

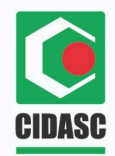

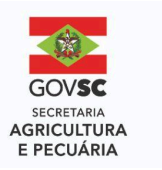

Quando finalizado o formulário, é preciso estar em uma rede de internet para que a resposta seja sincronizada e devidamente enviada ao banco de dados da Cidasc e ao e-mail da UVL responsável.

Caso o formulário seja preenchido sem internet, uma mensagem no final será exibida, informando a situação de "resposta finalizada, mas não sincronizada" e o RT deve providenciar a sincronização o quanto antes e assim que possível.